# 웹 위험지도 사용 일본어, 영어, 중국어로도 전환이 가능합니다.

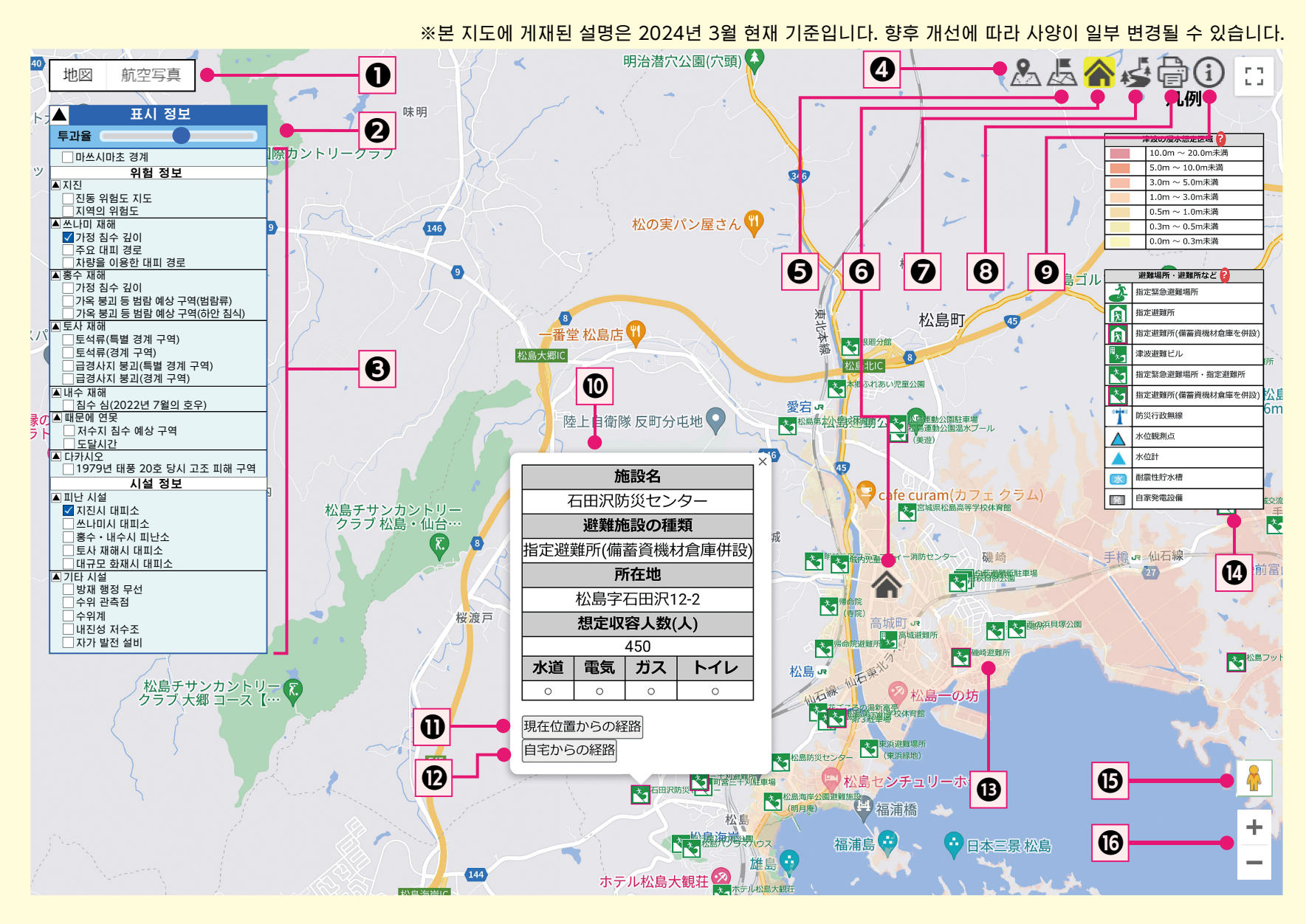

### 기본도 전환

지형도 및 항공사진으로 전환할 수 있습니다.지형도에서는 음영 기복도를 표시하여 지형의 고저차를 시각적으로 확인할 수 있습니다.

- 2 투과율 조정
- 표시되는 위험 정보의 투과율를 조정할 수 있습니다.
- 위험정보·시설정보

보고 싶은 위험 정보 및 시설 정보를 선택할 수 있습니다. 여러 개를 선택하여 겹쳐서 볼 수도 있습니다.

④ 현재 위치 표시 기능

자신의 현재 위치가 화면에 표시됩니다.

자택 등록 기능

자신의 집 위치를 등록할 수 있습니다. (이용 단말기가 변경되면 등록 정보가 변경될 수 있으니 주의하시기 바랍니다).

### 6 홈 표시/숨기기 기능

등록한 집의 표시/비표시를 선택할 수 있습니다.

🖸 경로 검색 기능

현재 위치에서 등록한 집까지의 경로를 화면에 표시할 수 있습니다. 있습니다.

⑧ 인쇄 기능

표시된 화면을 인쇄할 수 있습니다. 인쇄 크기는 자유롭게 설정할 수 있습니다.

**⑨** 도움말

조작 설명 관련 화면을 다시 표시합니다.

### 🛈 대피시설 정보 표시 기능

선택한 대피소에 대한 자세한 정보를 볼 수 있습니다.

 현재 위치에서 대피시설까지의 경로 검색 기능
④를 한 번 클릭하면 조작이 가능합니다. 현재 위치에서 대피시설 및 기타 시설까지의 경로를 표시합니다.

**안 자택에서 대피소까지의 경로 검색 기능 ⑤**를 한 번 클릭하면 조작이 가능합니다.등록한 자택에서

대피시설 및 기타 시설까지의 경로를 표시합니다.

③ 임의 지점 위험 정보 표시 지도에 표시된 위험요소를 클릭하면 해당 지점의 상세한 위험 정보를 확인할 수 있다.

### 🕑 범례

선택한 위험정보 및 시설 정보에 대한 범례가 표시됩니다. ? 표시를 누르면 해당위험정보 및 시설에 대한 설명을 볼 수 있습니다.

## 🕒 스트리트 뷰

#### ⑥ 지도 확대/축소 지도를 확대/축소할 수 있습니다.

커서의 스크롤 버튼으로도 가능합니다.